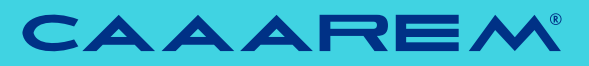

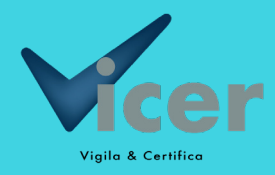

## Manual de usuario Herromiento dictámenes de volumen y peso de hidrocarburos

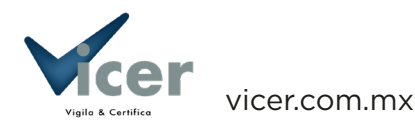

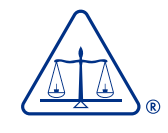

caaarem.mx

# ¿Cómo **funciona?**

### Ingresa

http://web.prevalidadorcaaarem.org.mx/

Utilizando tu usuario y contraseña.

### Histórico

En el **menú de operaciones** da click en **VICER-REGISTRO Y VALIDACIÓN DEL DICTAMEN** para visualizar el histórico de los Dictámenes de Volumen registrados previamente y los pedimentos asignados para realizar la operación.

| Operaciones     | Administración de mi u    | sua | ario Salir      |
|-----------------|---------------------------|-----|-----------------|
| Proceso de arc  | hivos                     | Þ   |                 |
| Administración  | usuarios                  | •   |                 |
| Carfax / AutoCh | eck                       | •   |                 |
| VerifiCarPro    |                           |     |                 |
| Registro y uso  | de RRNA's                 | 1   |                 |
| Importadores (  | Operación Vulnerable PEC  |     |                 |
| VICER-Registro  | y validación del dictamen |     | nido al sistema |
| Reportes        |                           | Þ   |                 |

## **Registro y Verificación**

#### Nuevo

da click en el botón - Nuevo - captura los datos solicitados.

### Verifica

Captura el número del Dictamen de Volumen y Peso da click en – Buscar – posteriormente se desplegará en una nueva pantalla, toda la información del Dictamen con el cual el usuario podrá corroborar que corresponde con el documento físico.

|                          |                                                                                                    |                                                                                                    | Iodano                                                                                                    | oum                                                                           |                                                        | Dictai                                                   | Bienvenido: ag3              |
|--------------------------|----------------------------------------------------------------------------------------------------|----------------------------------------------------------------------------------------------------|----------------------------------------------------------------------------------------------------|-------------------------------------------------------------------------------|--------------------------------------------------------|----------------------------------------------------------|------------------------------|
| Registro                 | s Dictamen VIC                                                                                                    | ER - No. Pedi                                                                                                    | imento                                                                                                    |                                                                               |                                                        |                                                          | C                            |
|                          | No.Dictamen                                                                                                    | RFC                                                                                                    |                                                                                                    | Permiso CRE                                                                   | No.Pedimento                                           | Aduana                                                   | Fecha Alta                   |
|                          |                                                                                                    |                                                                                                    |                                                                                                    |                                                                               |                                                        |                                                          |                              |
| 1                        | A-00006                                                                                                    | GOEE6803                                                                                                    | 15EGA                                                                                                    | 234671                                                                        | 2473798                                                | 30                                                       | 18/ABR/2022                  |
| 2                        | A-00009                                                                                                    | GOEE6803                                                                                                    | 15EGA                                                                                                    | 234671                                                                        | 2888888                                                | 07                                                       | 12/ABR/2022                  |
| 3                        | A-00005                                                                                                    | GOEE6803                                                                                                    | 15EGA                                                                                                    | 234671                                                                        | 2477565                                                | 24                                                       | 11/ABR/2022                  |
| 4                        | A-00004                                                                                                    | GOEE6803                                                                                                    | 15EGA                                                                                                    | 234671                                                                        | 2087612                                                | 47                                                       | 05/ABR/2022                  |
| -                        |                                                                                                    | 0.0550000                                                                                                    |                                                                                                    |                                                                               | 0000005                                                |                                                          | 1                            |
|                          |                                                                                                    |                                                                                                    | ∢ ∢                                                                                                    | Página 1 de                                                                   | 1 🕨 🖬 🚺 🗸                                              | •]                                                       | Mostrando 1 - 7 de 7         |
| aciones                  | Administra                                                                                                    | ción de mi usu                                                                                                    | ıario                                                                                                    | Salir                                                                         |                                                        | Dictar                                                   | nenes VICE                   |
|                          |                                                                                                    |                                                                                                    |                                                                                                    |                                                                               |                                                        |                                                          |                              |
|                          | Dictamen :                                                                                                    |                                                                                                    |                                                                                                    | Buscar Cancela                                                                |                                                        |                                                          |                              |
|                          |                                                                                                    |                                                                                                    |                                                                                                    |                                                                               |                                                        |                                                          |                              |
| raciones                 | Administra                                                                                                    | ación de mi us                                                                                                    | uario                                                                                                    | Salir                                                                         |                                                        | Dicta                                                    | menes VICE                   |
| raciones                 | Administra                                                                                                    | nción de mi usa                                                                                                    | uario                                                                                                    | Salir                                                                         |                                                        | Dicta                                                    | menes VICE<br>Bienvenido: ag |
| raciones                 | Administra<br>Dictamen : A-                                                                                                    | nción de mi uso<br>00016                                                                                                    | uario                                                                                                    | Salir<br>Buscar Cancel                                                        | lar                                                    | Dicta                                                    | menes VICE<br>Bienvenido: ag |
| aciones                  | Administra                                                                                                    | ución de mi use<br>00016<br>RFC : G                                                                                                    |                                                                                                    | Salir<br>Buscar Cancel<br>15EGA                                               | lar                                                    | Dicta                                                    | menes VICE<br>Bienvenido: ag |
| aciones                  | Administra<br>Dictamen : A-<br>Perm                                                                                                    | ución de mi use<br>00016<br>RFC : G<br>ilso CRE : 23                                                                                                    | uario<br>OEE6803 <sup>,</sup><br>34671                                                                                                    | Salir<br>Buscar Cancel                                                        | ar                                                     | Dicta                                                    | menes VICE<br>Bienvenido: ag |
| aciones                  | Administra<br>Dictamen : A-<br>Perm                                                                                                    | 00016<br>RFC : G<br>Nombre : Ju                                                                                                    | uario<br>OEE6803'<br>34671<br>Jan Pérez                                                                                                    | Salir<br>Buscar Cancel<br>15EGA<br>Solis                                      | ar                                                     | Dicta                                                    | menes VICE<br>Bienvenido: ag |
| aciones                  | Administra<br>Dictamen : A-<br>Perm                                                                                                    | 00016<br>RFC : @<br>iso CRE : 23<br>Nombre : Ju<br>Domicilio : Ca                                                                                                    | uario<br>OEE6803 <sup>3</sup><br>34671<br>Jan Pérez<br>alle la Iom                                                                                                    | Salir<br>Buscar Cancel<br>15EGA<br>Solis<br>a #367 col. marte Izta            | ar<br>apalapa Cuidad de méxi                           | Dicta<br>co c.p.57721 México                             | menes VICE<br>Bienvenido: ag |
| aciones                  | Administra<br>Dictamen : [A-<br>Perm<br>D<br>Fecha toma de                                                                                                    | 00016<br>RFC : G<br>iso CRE : 23<br>Nombre : Ju<br>omicilio : G<br>muestra : 01                                                                                                    | Uario<br>OEE6803<br>34671<br>Jan Pérez<br>alle la Iom<br>1/10/2020                                                                                                    | Salir<br>Buscar Cancel<br>15EGA<br>Solis<br>a #367 col. marte Izta            | ar<br>apalapa Cuidad de méxi                           | Dicta<br>co c.p.57721 México                             | menes VICE<br>Bienvenido: ag |
| aciones                  | Administra<br>Dictamen : [A-<br>Perm<br>D<br>Fecha toma de<br>Fecha de                                                                                         | 00016<br>RFC : G<br>iso CRE : 23<br>Nombre : Ju<br>Domicilio : G<br>muestra : 01<br>e ensayo : 02                                                                                                    | uario<br>OEE6803<br>34671<br>Jan Pérez<br>alle la Iom<br>1/10/2020<br>2/10/2020                                                                                                    | Salir<br>Buscar Cancel<br>15EGA<br>Solis<br>a #367 col. marte Izta            | ar<br>apalapa Cuidad de méxi                           | Dicta<br>co c.p. 57721 México                            | menes VICE<br>Bienvenido: ag |
| racion <del>es</del>     | Administra<br>Dictamen : A-<br>Perm<br>D<br>Fecha toma de<br>Fecha de<br>Fecha de                                                                              | 00016<br>RFC : G<br>iso CRE : 23<br>Nombre : Ju<br>Domicilio : G<br>muestra : 01<br>e ensayo : 02<br>esultado : 03                                                                                                    | uario<br>OEE6803<br>34671<br>Jan Pérez<br>alle la Iom<br>1/10/2020<br>2/10/2020<br>3/10/2020                                                                                                    | Salir<br>Buscar Cancel<br>15EGA<br>Solis<br>a #367 col. marte Izta            | ar<br>apalapa Cuidad de méxi                           | Dicta<br>co c.p. 57721 México                            | menes VICE<br>Bienvenido: ag |
| racion <del>es</del>     | Administra<br>Dictamen : A-<br>Perm<br>D<br>Fecha toma de<br>Fecha de<br>Fecha de<br>Fecha de                                                                  | 00016<br>RFC : G<br>iiso CRE : 23<br>Nombre : Ju<br>Omicilio : G<br>muestra : 0<br>e ensayo : 0<br>esultado : 0<br>Emisión : 0<br>Lotae : 2                                                                                                    | uario<br>OEE6803:<br>34671<br>Jan Pérez<br>alle la lom<br>1/10/2020<br>2/10/2020<br>4/10/2020                                                                                                   | Salir Buscar Cancel ISEGA Solis a #367 col. marte Izta                        | ar<br>apalapa Cuidad de méxi                           | Dicta                                                    | menes VICE<br>Bienvenido: ag |
| racion <del>es</del>     | Administra<br>Dictamen : A-<br>Perm<br>D<br>Fecha de<br>Fecha de<br>Fecha de<br>Fecha de                                                                       | 00016<br>RFC : @<br>iiso CRE : 23<br>Nombre : Ju<br>Domicilio : G<br>muestra : 01<br>e ensayo : 02<br>esultado : 03<br>Emisión : 04<br>Lotes : 24<br>6 Origon : 24                                                                                                    | Uario<br>OEE6803:<br>34671<br>Jan Pérez<br>alle la lom<br>1/10/2020<br>2/10/2020<br>4/10/2020<br>4<br>\$                                                                                        | Salir<br>Buscar Cancel<br>15EGA<br>Solis<br>a #367 col. marte Izta            | ar<br>apalapa Cuidad de méxi                           | Dicta                                                    | menes VICE<br>Bienvenido: ag |
| raciones                 | Administra<br>Dictamen : A-<br>Perm<br>D<br>Fecha der<br>Fecha der<br>Fecha der<br>Fecha de<br>Fecha der<br>Fecha der<br>Fecha der<br>Fecha der                | 00016<br>RFC : G<br>iso CRE : 23<br>Nombre : J<br>omicilio : G<br>muestra : 01<br>e ensayo : 02<br>esultado : 03<br>Emisión : 04<br>Lotes : 24<br>s Origen : U<br>s Origen : U                                                                                                    | uario<br>OEE6803:<br>34671<br>Jan Pérez<br>alle la lom<br>1/10/2020<br>2/10/2020<br>4/10/2020<br>4<br>SA                                                                                        | Salir Buscar Cancel I5EGA Solis a #367 col. marte Izta                        | ar<br>apalapa Cuidad de méxi                           | Dicta                                                    | menes VICE<br>Bienvenido: ag |
| raciones                 | Administra<br>Dictamen : A-<br>Perm<br>D<br>Fecha do<br>Fecha de<br>Fecha de<br>Fecha de<br>Fecha de<br>Fecha de<br>Fecha de                                   | ución de mi use<br>00016<br>RFC : G<br>iso CRE : 23<br>Nombre : J<br>opomicilio : G<br>muestra : 01<br>e ensayo : 02<br>esultado : 03<br>Emisión : 04<br>Lotes : 24<br>s o Origen : 03<br>erísticas : Lu                                                                                                    | UDEE6803<br>34671<br>34671<br>3407<br>1/10/2020<br>2/10/2020<br>3/10/2020<br>4/10/2020<br>4<br>5A<br>SA<br>40                                                                                   | Salir<br>Buscar Cancel<br>15EGA<br>Solis<br>a #367 col. marte Izta            | ar<br>apalapa Cuidad de méxi<br>mientos de embarque(Bi | Dicta<br>co c.p.57721 México<br>Il of Lading) o manifies | menes VICE<br>Bienvenido: ag |
| raciones                 | Administra<br>Dictamen : A-<br>Perm<br>D<br>Fecha toma de<br>Fecha de m<br>Fecha de m<br>Fecha de Paí<br>Caract                                                | 00016<br>RFC : G<br>iiso CRE : 23<br>Nombre : Ju<br>Domicilio : C<br>muestra : 01<br>e ensayo : 02<br>esultado : 03<br>Emisión : 04<br>Lotes : 24<br>s Origen : U<br>erísticas : Li<br>Volume : 24<br>Cottanai : 24                                                                                                    | Uario<br>OEE6803<br>34671<br>Jan Pérez<br>alle la lom<br>1/10/2020<br>2/10/2020<br>3/10/2020<br>4<br>4/10/2020<br>4<br>SA<br>ievar un Re<br>40<br>s                                             | Satir Buscar Cancel I5EGA Solis a #367 col. marte Izta egistro de los conocin | ar<br>apalapa Cuidad de méxi<br>mientos de embarque(Bi | Dicta<br>co c.p.57721 México<br>Il of Lading) o manifies | menes VICE<br>Bienvenido: ag |
| acion <del>es</del>      | Administra<br>Dictamen : A-<br>Perm<br>D<br>Fecha toma de<br>Fecha de m<br>Fecha de m<br>Fecha de m<br>Fecha de m<br>Caracto<br>Caracto                        | oción de mi usi<br>00016<br>RFC : Gi<br>ilso CRE : 23<br>Nombre : Ju<br>omicilio : Gi<br>muestra : 01<br>e ensayo : 02<br>esultado : 03<br>esultado : 03<br>Emisión : 04<br>Lotes : 24<br>s Origen : U3<br>erísticas : Li<br>Volumen : 24<br>Octanaje : 98                                                                                                    | Uario<br>OEE6803<br>34671<br>Jan Pérez<br>alle la lom<br>1/10/2020<br>2/10/2020<br>3/10/2020<br>4/10/2020<br>4<br>SA<br>ievar un Re<br>40<br>5                                                  | Salir Buscar Cancel 15EGA Solis a #367 col. marte Izta egistro de los conocir | ar<br>apalapa Cuidad de méxi<br>nientos de embarque(Bi | Dicta<br>co c.p.57721 México<br>Il of Lading) o manifies | menes VICE<br>Bienvenido: ag |
| aciones                  | Administra<br>Dictamen : A-<br>Perm<br>D<br>Fecha toma de<br>Fecha de m<br>Fecha de m<br>Fecha de m<br>Fecha de m<br>Caract<br>Caract                          | oción de mi usi<br>00016<br>RFC : G<br>iiso CRE : 23<br>Nombre : Ju<br>omicilio : G<br>muestra : 01<br>e ensayo : 02<br>esultado : 02<br>Emisión : 04<br>Lotes : 24<br>S Origen : U<br>volumen : 24<br>Octanaje : 96<br>eno fosil : 51                                                                                                    | Uario<br>OEE6803/<br>34671<br>Jan Pérez<br>alle la lom<br>1/10/2020<br>2/10/2020<br>3/10/2020<br>4/10/2020<br>4/10/2020<br>4<br>SA<br>SA<br>SA<br>SA<br>1<br>222                                | Salir Buscar Cancel 15EGA Solis a #367 col. marte Izta egistro de los conocir | ar<br>apalapa Cuidad de méxi<br>mientos de embarque(Bi | Dicta<br>co c.p.57721 México<br>Il of Lading) o manifies | menes VICE<br>Bienvenido: ag |
| aciones<br>I<br>Porcenta | Administra<br>Dictamen : A-<br>Perm<br>D<br>Fecha toma de<br>Fecha de r<br>Fecha de<br>Fecha de<br>Caracte<br>Canbustible<br>je Conbustible                    | ción de mi usi<br>00016<br>RFC : G<br>iiso CRE : 23<br>Nombre : Ju<br>Domicilio : G<br>muestra : 01<br>e ensayo : 02<br>esultado : 03<br>Emisión : 04<br>Lotes : 24<br>S Origen : U<br>volumen : 24<br>Octanaje : 96<br>e no fosil : 51<br>no fosil : 51                                                                                                    | Uario<br>OEE6803:<br>34671<br>Jan Pérez<br>alle la lom<br>1/10/2020<br>2/10/2020<br>4/10/2020<br>4<br>4/10/2020<br>4<br>5<br>SA<br>5<br>SA<br>5<br>1<br>2<br>2<br>3                             | Salir Buscar Cancel I5EGA Solis a #367 col. marte Izta egistro de los conocir | ar<br>apalapa Cuidad de méxi<br>mientos de embarque(Bi | Dicta<br>co c.p.57721 México<br>Il of Lading) o manifies | menes VICE<br>Bienvenido: ag |
| aciones<br>I<br>Porcenta | Administra<br>Dictamen : A-<br>Perm<br>D<br>Fecha toma de<br>Fecha de r<br>Fecha de<br>Fecha de<br>Caract<br>Caract<br>Conbustible<br>tje Conbustible<br>Fracc | ación de mi usi           00016           RFC :           iiso CRE :           iiso CRE :           Nombre :           Ju           Domicilio :           amuestra :           amuestra :           amuestra :           amuestra :           amuestra :           amuestra :           amuestra :           baseltado :           as Origen :           volumen :           volumen :           amo fosil :           ano fosil :           aión-Nico : | Uario<br>OEE6803:<br>34671<br>Jan Pérez<br>alle la lom<br>1/10/2020<br>2/10/2020<br>4/10/2020<br>4<br>4/10/2020<br>4<br>5<br>SA<br>sA<br>levar un Re<br>40<br>5<br>1<br>2<br>3<br>4<br>11100108 | Salir Buscar Cancel I5EGA Solis a #367 col. marte Izta egistro de los conocin | ar<br>apalapa Cuidad de méxi<br>mientos de embarque(Bi | Dicta<br>co c.p. 57721 México                            | menes VICE<br>Bienvenido: ag |

## Vincular pedimento a la operación de importación

#### Nuevo

Captura el número de pedimento y la aduana que corresponda, dar click en el botón - Asignar-

## **Modificar pedimento**

Selecciona el dictamen del pedimento que deseas modificar, captura el nuevo pedimento y aduana dando click en la opción - Asignar -

| Opera | aciones Adı                                                 | ministración de mi usuario | ) Salir     |              | Dicta  | menes VIC<br>Bienvenido: a | ER<br>1g383516 |  |  |  |
|-------|-------------------------------------------------------------|----------------------------|-------------|--------------|--------|----------------------------|----------------|--|--|--|
|       | Registros Dictan                                            | nen VICER - No. Pedime     |             |              |        |                            | •              |  |  |  |
|       | No.Dictamen                                                 | RFC                        | Permiso CRE | No.Pedimento | Aduana | Fecha Alta                 |                |  |  |  |
|       |                                                             |                            |             |              |        |                            | Ī              |  |  |  |
|       | A-00016                                                     | GOEE680315EGA              | 234671      | 2000001      | 24     | 06/JUN/2022                | -              |  |  |  |
|       | A-00010                                                     | GOEE680315EGA              | 234671      | 2000999      | 16     | 18/ABR/2022                |                |  |  |  |
|       | A-00006                                                     | GOEE680315EGA              | 234671      | 2473798      | 30     | 18/ABR/2022                |                |  |  |  |
|       | A-00009                                                     | GOFE680315EGA              | 234671      | 2888888      | 07     | 12/ABR/2022                | -              |  |  |  |
|       |                                                             |                            |             |              |        |                            |                |  |  |  |
|       | Nuevo Usar cuadro bajo titulo columnas para Buscar registro |                            |             |              |        |                            |                |  |  |  |
|       | Pedimento : 2000002 Aduana(2 primeros dígitos) :[16 Asignar |                            |             |              |        |                            |                |  |  |  |
|       | C39 ©2003-2004 CAAAREM. All rights reserved.                |                            |             |              |        |                            |                |  |  |  |

## Prevalidación

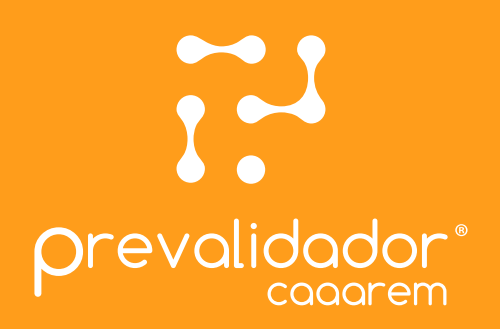

Una vez concluido el proceso de registro y verificación de Dictamen y se haya asignado el pedimento correspondiente, **durante el proceso de prevalidación** se verificará que la operación **cumpla con las condiciones** establecidas en el Dictamen y en **caso contrario se enviara las advertencias** que procedan.

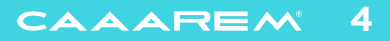

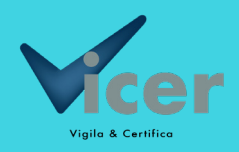

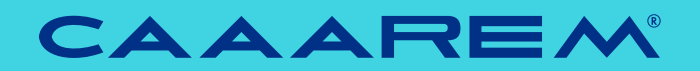

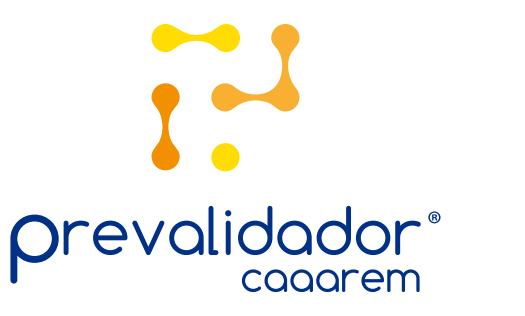

📮 caaaremti.mx

prevalidador@caaarem.mx